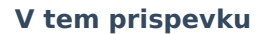

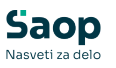

# Shranjevanje dokumentov znotraj knjigovodskih modulov

Zadnja sprememba 26/03/2025 8:37 am CET | Objavljeno 26/03/2025

Zaradi vse večje težnje po brezpapirnem poslovanju in e-hrambi se dokumentni sistem v programu nadgrajuje. Programsko je omogočeno shranjevanje dokumentov znotraj knjigovodskih modulov, kar omogoča večjo fleksibilnost in enostavnejše upravljanje dokumentacije.

## Shranjevanje dokumentov v modulu Dvostavno knjigovodstvo

V modulu **Dvostavno knjigovodstvo / Nastavitve programa / Tisk / Priponke** so na voljo nastavitve za določitev vrste dokumentov in fascikla.

| n Saop Dvostavno knjigovodstvo- sprememba                                                                         | ×                 |
|----------------------------------------------------------------------------------------------------|-------------------|
| Nastavitveni podatki                                                                                              | 🚖 🖻 🎓             |
| Obračunsko leto 2024                                                                                              |                   |
| Knjiženje   Plačevanje   Kompenzacije   Povezave s šifranti   Opominjanje   Izvršba   Poročanje   Tisk / Priponke |                   |
| Splošne temeljnice                                                                                                |                   |
| Vrsta dokumenta priponke P Priponke                                                                               |                   |
| Vrsta dokumenta temeljnice TEM Temeljnica                                                                         |                   |
| Vrsta fascikla GK Glavna knjiga                                                                                   |                   |
| Samodejno tiskaj kontrolni dnevnik po vzorcu: 🔽 10002 \cdots Dnevnik knjiženja - pokončni                         |                   |
| Samodejno shranjevanje v eR 🔽                                                                                     |                   |
|                                                                                                    |                   |
|                                                                                                    |                   |
|                                                                                                    |                   |
|                                                                                                    |                   |
|                                                                                                    |                   |
|                                                                                                    |                   |
|                                                                                                    |                   |
|                                                                                                    |                   |
|                                                                                                    |                   |
|                                                                                                    |                   |
|                                                                                                    |                   |
|                                                                                                    |                   |
|                                                                                                    |                   |
|                                                                                                    |                   |
|                                                                                                    |                   |
|                                                                                                    | X Qpusti √ Potrdi |
| Skrbnik 002                                                                                                    |                   |

 Vrsta Dokumenta priponke - Če izvorni dokument, na katerega se nanašajo vknjižbe, že vsebuje Priponko (npr. PDF prejetega računa), se ta prenese tudi na vknjižbe v Posredno knjiženje. Če

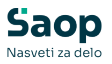

vknjižbe nimajo priponke, se le ta lahko doda skozi **Posredno knjiženje** ali kasneje na **Pregledu knjiženja**. Dodeli se vrsta dokumenta, določena v tem polju.

- Vrsta dokumenta temeljnice Namenjena je shranjevanju kontrolnega dnevnika, ki se izpiše ob knjiženju vknjižb iz
   Posrednega knjiženja v glavno knjigo. Če želimo, da se nam Kontrolni dnevnik shranjuje tudi v eRegistrator, moramo označiti Samodejno shranjevanje v eR
- Vrsta fascikla Če izvorni dokument, na katerega se nanašajo vknjižbe, že vsebuje *Fascikel* (npr. fascikel ustvarjen znotraj uvoženih prejetih računov), se ta prenese tudi na pripadajoče vknjižbe. Če vknjižbe nimajo *Fascikla*, se ga lahko odpre. Dodeli se vrsta fascikla določena v tem polju.
- Samodejno tiskaj Kontrolni dnevnik po vzorcu: Če je ta nastavitev aktivna, se ob knjiženju iz posrednega knjiženja prikaže predogled izbranega kontrolnega dnevnika.

Kadar vknjižbe v **Posredno knjiženje modula Dvostavno knjigovodstvo** pridejo iz drugim modulov, se *Priponka* in *Fascikel* tudi preneseta. V tem primeru se ohrani izvorna *Vrsta priponke* in *Vrsta fascikla*.

Primer knjiženja prejetega računa v dvostavno knjigovodstvo:

|                               | vostavno knji                          | govodstvo             | o - spreminjar                              | nje vknjižbe | e - Javr | i Sektor               |                           |              |                               | -              |       |
|-------------------------------|----------------------------------------|-----------------------|---------------------------------------------|--------------|----------|------------------------|---------------------------|--------------|-------------------------------|----------------|-------|
| osredno                       | knjiženje                              |                       |                                             |              |          |                        |                           |              |                               |                |       |
| Leto<br>Obdobje<br>Temetinica | 2024<br>014                            | Februar<br>Prejeti ra | oči prazna polji<br>pozicija  Obdol<br>čuni | a<br>bje 💌   |          | Kor<br>Stran           | nto 220000<br>ika 0000001 | 0            | DOBAVITEL JI<br>SEYFOR D.O.O. |                | 1     |
| Dogodek                       | 1                                      | PREJETT               | RAČUNI                                      | _            |          |                        | SM                        |              |                               |                |       |
| Datum<br>DOS<br>Datum VAL     | 15.03.2025<br>24.02.2025<br>30.03.2025 | Dat                   | um prejema 0                                | 3.03.2025    | •        | Refen<br>Na            | SN                        |              |                               |                | _     |
| Onis                          | 12#RA-2500                             | 0004                  |                                             |              | -        | al<br>Podizvaja<br>Vak | Pogi                      | odb <u>a</u> | 0.0000 F                      | 0.000          | ī     |
| Referenca                     | SI • 004                               | -0000001              |                                             |              | -1       | Bre                    | me                        | 0.00         | Dobro                         |                | 2,00  |
| Dokument<br>Veza              | P-0000012                              |                       | : .Vezna z                                  | ap.št        | 0        |                        |                           | 0,00         |                               | 24             | 4,00  |
| Zap.štev                      | . Obd. Tem                             | eljnica Do            | go Konto                                    | Stranka      | Doi      | ument                  | Dat.dok.                  | DUR          | Znesek v breme                | Znesek v dobro | D     |
|                               | 4 014 PR                               |                       | 1 220000                                    | 0000001      | P-0      | 000012                 | 15.03.2025                | 24.02.2025   | 0,0                           | 0 244,0        | 0     |
|                               | 5 014 PR<br>6 014 PR                   |                       | 1 461105                                    |              | P-0      | 000012                 | 15.03.2025                | 24.02.2025   | 1,7<br>242,2                  | 6 0,0<br>4 0,0 | 0     |
|                               |                                        |                       |                                             |              |          |                        | Brana [                   | 2            | 44.00 Del                     |                | 44.00 |
|                               |                                        |                       |                                             |              |          |                        | Saldo                     |              | 0.00                          |                | 0.00  |
|                               |                                        |                       |                                             |              |          |                        | d brama                   |              | 0.00 Evid dat                 |                | 0.00  |
| Priponka                      |                                        | 6 🕞 🔹 I               | 2 • 🖄 🛛                                     | IRacun-0     | 000001   | -2-RA-25               | 000004-2025               | 5-PR-12.pdf  | Evid. do                      |                |       |
| Templinics                    | Diad                                   | 6 0 -                 | 2-00                                        | 1            |          |                        |                           |              |                               |                | 8 1   |
| i childy ince                 |                                        |                       | 00490 (Presen                               | račini-2025  | -PR-12   | 5                      |                           |              |                               | ID S           | 18    |
| Fascke                        |                                        | a sa m                | an on frielen                               |              |          |                        |                           |              |                               |                | -     |
| Fascike                       | $\Sigma$ saldo $\square$               | Znesek                | Li so projec                                | Pos t        | Brilli   | a a                    | <b>93</b> 🗇 14.           | or ge        | id. Bjøgøjnø                  | × Brekliö      | Zap   |

Primer izdanega računa:

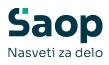

|                               | 10000000           |                              |              |                                    |                                                                                                    |                              |                       |                                                                                   |                                                                                                    |                                                                                     |                         |                                                         |            |                                         | -                    |
|-------------------------------|--------------------|------------------------------|--------------|------------------------------------|----------------------------------------------------------------------------------------------------|------------------------------|-----------------------|-----------------------------------------------------------------------------------|----------------------------------------------------------------------------------------------------|-------------------------------------------------------------------------------------|-------------------------|---------------------------------------------------------|------------|-----------------------------------------|----------------------|
| osredno                       | knjiže             | nje                          |              |                                    |                                                                                                    |                              | _                     |                                                                                   |                                                                                                    |                                                                                     |                         |                                                         |            | - <b>X</b>                              | 1                    |
| Leto<br>Obdobje<br>Temelinica | <b>2024</b><br>014 |                              | Februa       | eskoð pr<br>na pozid<br>ar         | razna pol<br>ija Obdo                                                                                                    | ia<br>bje 💌                  |                       | Konto<br>Stranka                                                                  | 120000                                                                                                    |                                                                                     | KRATKO                  | ROČNE TER<br>D.O.O.                                     | JATVE DO I | KUPCEV V                                | DRŽA                 |
| Dooodek                       | 2                  |                              | IZDA         | VERAČU                             | NE                                                                                                    |                              |                       | SM                                                                                | -                                                                                                    |                                                                                     |                         |                                                         |            |                                         |                      |
| Datum                         | 15.03              | 025                          | -            | Datum pr                           | rejema                                                                                                    |                              | 2                     | SN                                                                                |                                                                                                    |                                                                                     |                         |                                                         |            |                                         |                      |
| Jatum VAL                     | 30.03.2            | 2025                         | •            |                                    |                                                                                                    |                              |                       | Nalog<br>a <mark>6</mark>                                                         | Poge                                                                                                    | xdbg                                                                                |                         |                                                         |            |                                         |                      |
|                               |                    |                              |              |                                    |                                                                                                    |                              |                       | Podizvajalec                                                                      |                                                                                                    |                                                                                     |                         |                                                         |            |                                         | 1                    |
| Opis                          | 250000             | 04-00                        | 00001        | 01                                 |                                                                                                    |                              | _                     | Valuta<br>Breme                                                                   |                                                                                                    | 0,00                                                                                | 0,0000                  | C Dobro                                                 |            | 0,0000                                  |                      |
| neterenca                     |                    |                              |              |                                    |                                                                                                    |                              |                       |                                                                                   | -                                                                                                    |                                                                                     |                         |                                                         |            |                                         |                      |
| Dokument<br>Veza              | RA-250             | 00004                        | ;            |                                    | : .Vezna :                                                                                                    | rap.št                       | 0                     |                                                                                   |                                                                                                    | 244,00                                                                              |                         |                                                         |            | 0,                                      | 00                   |
| Zap.štev                      | RA-250             | 00004                        | elinica      | Dogo                               | : .Vezna :                                                                                                    | stranka                      | 0                     | iokument Da                                                                       | t.dok.                                                                                                    | 244,00                                                                              | Znesel                  | v breme                                                 | Znesek v o | 0,<br>dobro                             | D Z                  |
| Dokument<br>Veza<br>Zap.štev  | RA-250             | Teme<br>IR                   | elinica      |                                    | Konto                                                                                                    | stranka                      | 0<br>D<br>R           | okument De<br>A-2500000-15                                                        | t.dok.                                                                                                    | 244,00<br>DUR<br>24.02.2025                                                         | Znesek                  | v breme<br>244,00                                       | Znesek v o | 0,<br>dobro<br>0,00                     | D Z                  |
| Zap.štev                      | RA-250             | Teme<br>IR<br>IR<br>IR       | :<br>elinica |                                    | Konto<br>120000<br>760101<br>231000                                                                                               | stranka                      | 0<br>D<br>R<br>R<br>R | okument Da<br>A-2500000-15<br>A-2500000-15<br>A-2500000-15                        | t.dok.<br>.03.2025<br>.03.2025                                                                                                    | 244,00<br>DUR<br>24.02.2025<br>24.02.2025<br>24.02.2025                             | Znesek                  | v breme<br>244,00<br>0,00<br>0,00                       | Znesek v o | 0,00<br>0,00<br>200,00<br>44,00         | D Z                  |
| Zap.štev                      | RA-250             | Teme<br>IR<br>IR<br>IR<br>IR | elinica      |                                    | Konto<br>120000<br>760101<br>231000                                                                                               | Stranka<br>0000001           | 0<br>R<br>R<br>R      | okument Dz<br>A-2500000 15<br>A-2500000 15<br>A-2500000 15                        | t.dok.<br>.03.2025<br>.03.2025<br>.03.2025                                                                                                    | 244,00<br>DUR<br>24.02.2025<br>24.02.2025<br>24.02.2025<br>24.02.2025               | Znesel                  | v breme<br>244,00<br>0,00<br>0,00<br>Dobr               | Znesek v o | 0,<br>50bre<br>0,00<br>200,00<br>44,00  | 0 Z                  |
| Zap.štev                      | RA-250             | Tem<br>IR<br>IR<br>IR        | :<br>elinica |                                    | Kanto<br>120000<br>760101<br>231000                                                                                               | Stranka<br>0000001           | 0<br>R<br>R<br>R      | lokument Da<br>A-2500000-15<br>A-2500000-15<br>A-2500000-15                       | tt.dok.<br>.03.2025<br>.03.2025<br>.03.2025<br>.03.2025                                                                                                    | 244,00<br>DUR<br>24.02.2025<br>24.02.2025<br>24.02.2025<br>24.02.2025               | Znesei                  | v breme<br>244,00<br>0,00<br>0,00<br>Dobr               | Znesek v o | 0,00<br>0,00<br>200,00<br>44,00         | 5,00                 |
| Zap.štev                      | RA-250             | Tems<br>IR<br>IR<br>IR       | :<br>elinica |                                    | Konto<br>120000<br>760101<br>231000                                                                                               | Stranka<br>0000001           | 0<br>R<br>R<br>R      | okument Da<br>A-2500000-15<br>A-2500000-15<br>Evid. t                             | st.dok.<br>.03.2025<br>.03.2025<br>.03.2025<br>.03.2025<br>.03.2025                                                                                                    | 244,00<br>DUR<br>24.02.2025<br>24.02.2025<br>24.02.2025<br>24.02.2025               | Znesei                  | v breme<br>244,00<br>0,00<br>0,00<br>Dobr<br>Evid. dobr | Znesek v o | 0,00<br>0,00<br>200,00<br>44,00         | 0 Z<br>4,00<br>0,00  |
| Zap.štev                      | RA-250             | Tem<br>IR<br>IR<br>IR        | :<br>elprica |                                    | Konto<br>120000<br>760101<br>231000                                                                                               | Stranka<br>0000001           | 0<br>R<br>R<br>R      | Iokument Du<br>A-2500000-15<br>A-2500000-15<br>A-2500000-15<br>Evid. t<br>Evid. t | at.dok.<br>.03.2025<br>.03.2025 | 244,00<br>DUR<br>24.02,2025<br>24.02,2025<br>24.02,2025<br>24.02,2025<br>24.02,2025 | Znesel<br>44,00<br>0,00 | v breme<br>244,00<br>0,00<br>0,00<br>Dobr<br>Evid, dobr | Znesek v o | 50bro<br>0,00<br>200,00<br>44,00        | 4,00<br>0,00         |
| Priponka<br>Temelynica        | RA-250             | Tem<br>IR<br>IR<br>IR        | Linica       | ·· 2<br>2<br>2<br>2<br>2<br>2<br>2 | <ul> <li>Vezna :</li> <li>Kanto</li> <li>120000</li> <li>760101</li> <li>231000</li> <li>231000</li> <li>- (2) (2) (2)</li> </ul> | sap.št<br>Stranka<br>0000001 | 0<br>D<br>R<br>R<br>R | Iokument Du<br>A-2500000-15<br>A-2500000-15<br>A-2500000-15<br>Evid. t<br>Evid. t | et.dok.<br>.03.2025<br>.03.2025<br>.03.2025<br>.03.2025<br>.03.2025<br>.03.2025<br>.03.2025<br>.03.2025<br>.03.2025<br>.03.2025                                                                                                    | 244,00<br>DUR<br>24.02,2025<br>24.02,2025<br>24.02,2025<br>24.02,2025<br>24.02,2025 | Znesel<br>44,00<br>0,00 | v breme<br>244,00<br>0,00<br>0,00<br>Dobr<br>Evid. dobr | Znesek v o | 2,0<br>50bro<br>0,00<br>200,00<br>44,00 | 4,00<br>0,00<br>0,00 |

Kadar ročno pripravljamo vknjižbe v *Posredno knjiženje*, lahko na posamezni vknjižbi dodajamo dokumente.

Dokument lahko pripnemo med priponko, lahko pa ustvarimo fascikel in dodamo več dokumentov.

Primer ročno vnesene temeljnice:

| eradaa                        |                    |         |                                         |                                 |                           |            |               |                                           |       |                               |                               |                |                              |     |
|-------------------------------|--------------------|---------|-----------------------------------------|---------------------------------|---------------------------|------------|---------------|-------------------------------------------|-------|-------------------------------|-------------------------------|----------------|------------------------------|-----|
|                               | knjiže             |         |                                         |                                 |                           |            |               |                                           |       |                               |                               |                | 1 2                          |     |
| Leto<br>Obdobje<br>'emeljnica | 2024<br>014<br>TEM |         | F Pre<br>Začetni<br>Februar<br>temeljni | iskoči p<br>a pozic<br>r<br>ica | srazna połj<br>sija  Obdo | a<br>bje 💌 | Kon<br>Strani | to 980000<br>(a                           |       | ⊘ OBVEZ<br>⊘                  | NOSTI ZA SR                   | EDSTVA - Minis | trstvo                       |     |
| Dogodek                       | 2                  |         | IZDAN                                   | I RAĈI                          | INI                       |            | ] _           | м                                         |       | 0                             |                               |                |                              | 8   |
| Datum                         | 28.02.2            | 2025    | - D                                     | atum o                          | xeiema [                  |            | 1 4           | N                                         |       | 0                             |                               |                |                              | 100 |
| DOS                           | 28.02.3            | 2025    | 7                                       |                                 |                           | -          | Refere        | nt                                        |       | 0                             |                               |                |                              | 1   |
| atum VAL                      | 29.02              | 8025    | 1                                       |                                 |                           |            | Nak           | ×9                                        |       |                               |                               |                |                              | 4   |
|                               |                    |         | _                                       |                                 |                           |            |               | Po                                        | godbą |                               |                               |                |                              |     |
|                               |                    |         |                                         |                                 |                           |            | Podzvajal     | K                                         |       | 0                             |                               |                |                              | į,  |
|                               | -                  |         |                                         |                                 |                           |            |               | -                                         | 1     | 0.0000                        |                               |                | -                            |     |
| Upis                          | PT10000)           | ena sre | eqstva                                  | _                               |                           |            | Valu<br>Read  |                                           |       | 0,000                         | Dahra                         |                | 0.00                         |     |
| elerenca                      | 000.00             | 102/20  | 26                                      |                                 |                           |            |               |                                           | _     | 0.00                          | CODIO                         | 20             | 000.00                       |     |
| Veza                          |                    |         |                                         | - 🎧                             | : .Vezna z                | ap.št      | 2             | st                                        |       |                               |                               |                |                              |     |
|                               |                    |         |                                         |                                 |                           |            |               |                                           |       |                               |                               |                |                              |     |
| ap.štev                       | Obd.               | Teme    | ijnica (                                | Dogo                            | . Konto                   | Stranka    | Dokument      | Dat.dok.                                  | DUR   | Znese                         | k v breme                     | Znesek v dob   | o D                          | Z   |
| ap.štev                       | Obd.               | Teme    | tjnica (                                | Dogo                            | . Konto                   | Stranka    | Dokument      | Dat.dok.                                  | DUR   | 2nese<br>0,00                 | k v breme<br>Dob              | Znesek v dob   | 0,00                         | z   |
| ap.štev                       | Obd.               | Teme    | łjnica (                                | Dogo                            | . Konto                   | Stranka    | Dokument      | Dat.dok.                                  | DUR   | 2nese<br>0,00<br>0,00         | k v breme<br>Dob              | Znesek v dob   | 0,00<br>0,00                 | 2   |
| ap.štev                       | Obd.               | Teme    | finica (                                | Dogo                            | Konto                     | Stranka    | Dokument      | Breme Saldo                               | DUR   | 2nese<br>0,00<br>0,00<br>0,00 | k v breme<br>Dob<br>Evid. dob | Znesek v dob   | 0,00<br>0,00<br>0,00         |     |
| Priponka                      | Obd.               | Teme    | tinica (                                | Dogo                            | . Konto                   | Stranka    | Dokument      | Dat.dok.<br>Breme [<br>Saldo [<br>breme ] | DUR   | 2nese<br>0,00<br>0,00<br>0,00 | k v breme<br>Dob<br>Evid. dob | Znesek v dob   | 0,00<br>0,00<br>0,00         | 2   |
| Priponka<br>Temeljnica        | a 📑                | Teme    |                                         | - Dogo                          | - Konto                   | Stranka    | Dokument      | Breme Saldo                               | DUR   | Znese<br>0,00<br>0,00<br>0,00 | k v breme<br>Dob<br>Evid. dob | Znesek v dob   | 0,00                         |     |
| Priponka<br>Temeljnica        | a<br>a<br>e        |         |                                         | - Dogo                          | - Konto                   | Stranka    | Dokument      | Dat.dok.<br>Breme [<br>Saldo ]<br>breme [ | DUR   | 2nese                         | k v breme<br>Dob<br>Evid. dob | Znesek v dob   | 0,00<br>0,00<br>0,00<br>0,00 | 2   |

# Dodajanje dokumenta

Dokument lahko dodamo:

- Ob kliku na gumb Pripni dokument Odpre se Raziskovalec dokumentov na glavni mapi stranke uporabnika, ki omogoča narediti nov oziroma izbrati obstoječi dokument kot priponko.
- Z možnostjo povleci in spusti (Drag & Drop) To pomeni, da

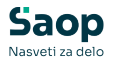

lahko datoteko, shranjeno v mapi na računalniku, z levo tipko miške povlečemo v pasico **Priponke**.

| Oge         Prodotyres areditos         Valuta                                | < → ↑ 0 I                     | Pomladna konferenca > Pogodba |
|-------------------------------------------------------------------------------|-------------------------------|-------------------------------|
| Delument PG-3102/2025 0.00 20.000,00 20.000,00                                | ⊙ New - 👗 🗇 🗍                 | 0 🗐 😢 🔁 14 Sort - 📰 V         |
| Zap. Ber                                                                      | A Home                        | Name                          |
|                                                                               | Callery                       | Tel Popula                    |
|                                                                               | > Marko - Seyfor 244000       |                               |
|                                                                               | Desktop                       | ,                             |
| -                                                                             | Downloads                     |                               |
| 5aldo 0,00 0,00                                                               | Documents                     |                               |
| Did brene 6,00 Did ddes 6,00                                                  | Pictures                      | ,                             |
|                                                                               | 🚞 dis                         |                               |
| Facial 🗸 📓 🐘 🔝                                                                | Music                         | *                             |
| De vez ∑ Salle 🗒 Zennik 🖆 GS 🔐 Desla () H. o.K. 💋 Del. Housen 🗙 Belda 📓 Zenni | El Videos                     | ,                             |
| thnk 002                                                                      | 1 item 1 item selected 119 KB |                               |

 Odpremo Fascikel - Fascikel ustvarimo s klikom na gumb. Ustvari se fascikel z vrsto, ki je določena v nastavitvah programa. V fascikel lahko shranimo več dokumentov prav tako s pomočjo funkcije *Povleci in spusti* ali pa *Kopiraj in prilepi*.

| Zap.Brev Obd. Temetrica DogsKonto Stranka Dokument  | Saop eRegistrator - Javni Sektor                 | R                               | - 0 ×  |
|-----------------------------------------------------|--------------------------------------------------|---------------------------------|--------|
| •                                                   | Dokumenti fascikla                               |                                 | 10 🛪 🗟 |
|                                                     | ED Fanchine CREMERTH-1054-4051-85AC-885151889-Ad | 40                              |        |
|                                                     | Sife facilities (SK-00006                        |                                 |        |
|                                                     | Vero & Series (Veront Sectioned 2                |                                 |        |
| -                                                   | Dre daurenta                                     | Prison Insta dokumenta          |        |
|                                                     |                                                  | Klimi tukuj za definicijo filma |        |
| Evel                                                | 1                                                |                                 |        |
| Nponka 🔯 🕼 🖧 🖓 🖉 🖉 🖉 🗇 🖾                            | 1                                                | -04 podačkov >                  |        |
| Tenetyica 🗋 🕞 all 🖓 all 🖓 - 😥 - 🗇 🗇                 |                                                  |                                 |        |
| Fanchel 🚛 🚊 🖺 📴 OK 00000 (Slavna krype 2024 SK-200) | Preasance or o sademov                           |                                 |        |
| Be tern D fatte 2 tente 2 tente                     |                                                  |                                 | Zeni   |
| Arbrik 002                                          | Sintrak 002                                      |                                 |        |

Ko se temeljnica poknjiži v glavno knjigo, se ustvari *Kontrolni dnevnik*, ki se ob ustrezni nastavitvi shrani na posamezne vknjižbe. Kontrolni dnevnik se shrani v pasico *Temeljnica*.

| Saop Dvostavno knji                   | ovodstvo - sprememba - Javni Sektor                                                                                          | - 0 ×                                       |
|---------------------------------------|----------------------------------------------------------------------------------------------------|---------------------------------------------|
| regled knjiženja - po                 | vravi zapis                                                                                                    | 2 🖬 😣 🗋 🕯                                   |
| Popravljatje p                        | datkov je dovoljeno samo s stornom                                                                                           |                                             |
| Obdubye                               | D14 - Pebruar Dokument P4                                                                                                    | 0000012                                     |
| Terrelpica                            | 🕫 🛁 prejet račas Desek                                                                                                    | 294,00                                      |
| Dogodek                               | 1 projett redun                                                                                                    |                                             |
| Situtoria                             | 220000 In DOBAITTELX                                                                                                    |                                             |
| Structure                             | 0000001 Seyfar d.o.o.                                                                                                    |                                             |
| Razveljavitev l<br>nato pa se knjiž j | <b>njižbe (stomo kojižba)</b> se opravi v poslovnih knjipah, tako da se napabr<br>ravlini anesek na pravih konth (SRS 22.20) | ta krjižba nagorej izniči z enakim zneskom, |
| \$8×54                                |                                                                                                    |                                             |
| \$16 a 121                            | ***                                                                                                    |                                             |
| Shareferenta                          |                                                                                                    |                                             |
| Natog                                 |                                                                                                    |                                             |
| Dodatne analitike                     | 0                                                                                                    |                                             |
| Šifia podzvapika                      |                                                                                                    |                                             |
|                                       | Pogodba                                                                                                    |                                             |
| Datum                                 | 15.03.2025 • Datum prejema 03.03.2025 •                                                                                      |                                             |
| atum opravljanja storitve             | 24.02.2025 • Datum obdobos is DDV •                                                                                          |                                             |
| Datum VAL                             | 30.03.2025 -                                                                                                    |                                             |
| Opis                                  | 12#RA-25000004                                                                                                    |                                             |
| Referenca                             | 004-0000001                                                                                                    |                                             |
| Priponka                              | 🗋 🗊 🚜 🍡 • 🍞 • 🏐 📋 Ratan-000005-2-RA-2500000+20                                                                               | 1254R-12.odf                                |
| Temelyrica                            | 🗅 🕼 all 🕞 • 😥 • 🖄 🔲 Kontrakt drevel Selve-2014044                                                                            | C1012020201114mdf                           |
| Feschel                               | I I I I I I I I I I I I I I I I I I I                                                                                        | B9 *                                        |
| Latoralista                           | 2028                                                                                                    |                                             |
| N Giga načuna                         | 4                                                                                                    |                                             |
| Stevika rečina                        | - 52                                                                                                    |                                             |
|                                       |                                                                                                    |                                             |
| Datum obračuna obresti                | -                                                                                                    |                                             |
|                                       |                                                                                                    |                                             |
|                                       |                                                                                                    | No                                          |

*Priponko in Fascikel* lahko na enak način dodajamo tudi znotraj že knjiženih postavk v glavni knjigi (npr. *Pregledu knjiženja*).

#### Shranjevanje dokumentov v modulu Plačilni promet

V modulu **Plačilni promet / Nastavitve programa** se na zavihku **Povezave** nahaja razdelek za nastavitev dokumentov, povezanih z bančnimi izpiski.

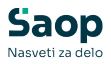

| stavkrenn podatki<br>pigzzve (goorde )<br>Sirranti<br>Stevika äfranta za stranke 002 Javvi Sektor<br>Števika äfranta za konte (002 Javvi Sektor<br>Števika äfranta za konte (002 Javvi Sektor<br>Števika äfranta za konte (002 Javvi Sektor<br>Stevika äfranta za konte (002 Javvi Sektor<br>Stevika äfranta za konte (002 Javvi Sektor<br>Stranka uporabnik<br>Širla (000001 ) OOSIONIA ŠOLA SDRO<br>Ceta Gordike fronte 46<br>Šempeter pri Gorid<br>Stiki<br>Širla (RAC Marka Vuchka<br>Širla tečajne late 1 Barka Slovenje<br>Vista tečaja (Sechi) ↓<br>Uvož upokov<br>V Uvož upokov<br>V Uvož upokov<br>V Doletev Jačka na (doropsh)<br>Stroškovni noslec<br>Stroškovni noslec<br>Stroškovni noslec<br>Stroškov i noslec<br>Tipiski<br>Vista dokumenta (Z i tpiski                                                                                                    |                               | Territou                           |                         |     |   |   |   |   |
|----------------------------------------------------------------------------------------------------|-------------------------------|------------------------------------|-------------------------|-----|---|---|---|---|
| Strika šifanta za strake 002 Javi Sektor<br>Števika šifanta za konte 002 Javi Sektor<br>Števika šifanta za konte 002 Javi Sektor<br>Števika šifanta za zopolene 002 Javi Sektor<br>Števika šifanta za zopolene 002 Javi Sektor<br>Stevika šifanta za zopolene 002 Javi Sektor<br>Stevika šifanta za zopolene 002 Javi Sektor<br>Straka uporabnik<br>Šifa (000001 OSNOVIA ŠOLA SDRO<br>OSNOVIA ŠOLA SDRO<br>Straka Sovenje<br>Vista tečaja (straka Sovenje<br>Vista tečaja (straka Sovenje<br>Vista tečaja (straka Sovenje<br>Vista tečaja (straka Sovenje<br>Vista tečaja (straka Sovenje<br>Vista tečaja (straka Sovenje<br>Vista tečaja (straka Sovenje<br>Vista tečaja (straka Sovenje<br>Vista dokumenta (straka Sovenje)<br>Strakov mesto<br>Strakovi noslec<br>Strakovi noslec<br>Straka dopoda (straka Sovenje<br>Vista dokumenta (straka Sovenje)<br>Vista dokumenta (straka Sovenje)<br>Straka Sovenje)<br>Vista dokumenta (straka Sovenje)<br>Straka Sovenje)<br>Straka Sov                            | astavitveni podatki           |                                    |                         | 9 h | À | E | 8 | 8 |
| Stratt     Stratt       Števika šifranta za strate     002 Javri Sektor       Števika šifranta za strate     002 Javri Sektor       Števika šifranta za strate     002 Javri Sektor       Števika šifranta za strate     002 Javri Sektor       Števika šifranta za strate     002 Javri Sektor       Števika šifranta za strate     002 Javri Sektor       Strate Soverse     002 Javri Sektor       Strate Soverse     002 Javri Sektor       Strate Soverse     0000001 OSOVINA ŠOLA SIDRO<br>Cetta Goriška finanta 46<br>Serese tranto 46<br>Serese tranto 46<br>Serese trant                                                                                                    | ovezave goombe                |                                    |                         |     |   |   |   |   |
| Števila šifranta za stranke     002 Javri Sektor       Števila šifranta za stranke     002 Javri Sektor       Števila šifranta za SMI n SN     002 Javri Sektor       Števila žifranta za zapolene     002 Javri Sektor       Straka stranta za zapolene     002 Javri Sektor       Straka stranta za zapolene     002 Javri Sektor       Straka stranta za zapolene     002 Javri Sektor       Straka stranta za zapolene     002 Javri Sektor       Straka stranta za zapolene     002 Javri Sektor       Straka Straka stranta za zapolene     002 Javri Sektor       Straka Straka stranta zapolene     0010000000000000000000000000000000000                                                                                                    | Šifranti                      |                                    |                         |     |   |   |   |   |
| Števika šifanta za konte     002 Javri Sektor       Števika šifanta za Zaposlene     002 Javri Sektor       Straika uporabnik     Sifra       Štraika uporabnik     Sifra       Štraika uporabnik     Sifra       Štraika uporabnik     Sifra       Štraika sifranta za zaposlene     002 Javri Sektor       Straika uporabnik     Sifra       Štraika uporabnik     Sifra       Štraika sifranta za zaposlene     002 Javri Sektor       Straika uporabnik     Sifra       Štraika sifranta za zaposlene     OSHO Mrki ŠOLA SDRO       Straika uporabnik     Štraika sifranta za zaposlene       Štraika tečajae lista     1 Bavika Slovenje       Vivsta tečaja     Stradnji       Vivsta tečaja     Stradnji Stradov       Štraika silovenje     Stradopoda metito       Stradopoda pP     Mrkožna pložia       Virsta dokumenta     5 Stranke       Erpiski     1 piski                                                                                                    | Številka šifranta za stranke  | 002                                | Javni Sektor            |     |   |   |   |   |
| Stevika širanta za SM i SN 002 Javni Sektor<br>Števika širanta za zapojene 002 Javni Sektor<br>Straka uporabnik<br>Siria 0000001 OSNOVIA ŠOLA SIDRO<br>Ceta Gorišk finota 46<br>September pri Gorio<br>Siria tečajne lata 1 Banka Slovenje<br>Vista tečaja Sekta 1 Banka Slovenje<br>Vista tečaja Sekta 1 Banka Slovenje<br>Vista tečaja Sekta 1 Banka Slovenje<br>Vista tečaja Sekta 1 Banka Slovenje<br>Vista tečaja Sekta 1 Banka Slovenje<br>Vista tečaja Sekta 1 Banka Slovenje<br>Vista tečaja Straka<br>Straka sposlav<br>Strakovi noslec<br>Strakovi noslec<br>Straka dogođa 10.000,00 ELR<br>Straka dogođa 10.000,00 ELR<br>Straka dogođa 10.000,00 ELR<br>Straka dogođa 10.000,00 ELR<br>Straka dogođa 10.000,00 ELR<br>Vista dokumenta 1 Strake                                                                                                    | Številka šifranta za konte    | 002                                | Javni Sektor            |     |   |   |   |   |
| Stevika šifanta za zapodene 002 … Javni Sektor<br>Stranka uporabnik<br>Stra 000001 … OSNONA ŠOLA STRO<br>Ceta Gorške fonta 46<br>Šenpeter pri Gord<br>Stiki<br>Sifa tečajne late 1 … Banka Stovenje<br>Vista tečaji Srednj<br>Vista tečaji Srednj<br>Dovezen vinos<br>Stračkovi noslec<br>Stračkovi noslec<br>Vista dokumenta 5 … Stračka<br>Vista dokumenta 2 … Itpiski                                                                                                    | Števika šifranta za SM in SN  | 002                                | Javni Sektor            |     |   |   |   |   |
| Straka uporabnik     Šifra     000000000000000000000000000000000000                                                                                                    | Števika šifranta za zaposlene | 002                                | Javni Sektor            |     |   |   |   |   |
| Sifra 000001 ··· OstOrNA ŠCLA SIRCO<br>Centre of Sempeter pri Gorid<br>Sifra tečajne liste 1 ··· i Banka Slovenje<br>Virsta tečajne liste 1 ··· i Banka Slovenje<br>Virsta tečajne liste 1 ··· i Banka Slovenje<br>Virsta tečajne liste 1 ··· i Banka Slovenje<br>Virsta tečajne liste 1 ··· i Banka Slovenje<br>Virsta tečajne liste 1 ··· i Banka Slovenje<br>Virsta tečajne liste 1 ··· i Banka Slovenje<br>Virsta tečajne liste 1 ··· i Banka Slovenje<br>Virsta tečajne liste 1 ··· i Banka Slovenje<br>Virsta tečajne liste 1 ··· i Banka Slovenje<br>Virsta tečajne liste 1 ··· i Banka Slovenje<br>Virsta tečajne liste 1 ··· i Banka Slovenje<br>Strediovino mesto<br>Strediovino mesto<br>Strediovino mesto<br>Strediovino mesto<br>Strediovino mesto<br>Strediovino mesto<br>Strediovino slovenje<br>Virsta dokumenta 1 ··· i Topide<br>Virsta dokumenta 1 ··· i Topide                                                                                                    | Stranka uporabnik             |                                    |                         |     |   |   |   |   |
| Ceta Gorški forste 46<br>Šenpeter pri Gorid<br>Stiki<br>Šifra Tečane lata<br>Virsta tečaju kota slovenje<br>Virsta dokumenta<br>Specifikacje zbirnih nalogov<br>Specifikacje zbirnih nalogov<br>Specifikac | Šifra                         | 0000001                            | OSNOVNA ŠOLA SIDRO      |     |   |   |   |   |
| Sengeter pri Gorid<br>Stila' Sifia PAC' Marko Yuchko<br>Sifia tečajne liste 1 Banka Slovenje<br>Vista tečaja Srednji sv<br>V Uvoz izpiškov<br>V Uvoz izpiškov<br>V Uvoz izpiškov<br>V Uvoz izpiškov<br>V Uvoz izpiškov<br>V Uvoz izpiškov<br>Stročkovni nosto<br>Stročkovni mosto<br>Stročkovni mosto<br>Stročkovni mosto<br>Stročkov mosto<br>Stročkov pri mosto<br>Stročkov pri mosto<br>Stročkov pri mosto<br>Stročkov pri mosto<br>Stročkov pri mosto<br>Stročkov pri mosto<br>Stročkov pri mosto<br>Stročkov pri mosto<br>Stročkov pri mosto<br>Stročkov pri mosto<br>Stročkov pri mosto<br>Stročkov pri mosto<br>Stročkov pri mosto<br>Stročkov pri mosto<br>Vista dokumenta<br>Zipiski<br>Vista dokumenta<br>Zipiski                                                                                                    |                               |                                    | Cesta Goriške fronte 46 |     |   |   |   |   |
| Stils     Stifa     RAC     Marko Vuchko       Šifa tačajne late     I     I     Barka Slovenje       Vista tačajne     Srednji •     I       Vista tačajne     I     Barka Slovenje       Vista tačajne     I     I       Vista tačajne     I     I       Vista tačajne     I     I       Vista tačajne     I     I       Vista dolumenta     I     I       Stračkovin naeto     Stračkovin naeto       Stračkovin naeto     Stračkovin naeto       Stračkovin naeto     Stračkovin stračka       Vista dolumenta     I       Vista dolumenta     Stračkovin stračka                                                                                                    |                               |                                    | Šempeter pri Gorici     |     |   |   |   |   |
| Sifta (RAC ····· Marko Vuchko<br>Sifta tečaje liste 1 ····· Banka Slovenje<br>Vista tečaja Srednj ····<br>Vista tečaja Srednj ····<br>Vupoštevanje skonta na dobropish<br>Vupoštevanje skonta na dobropish<br>Vupoštevanje skonta na dobropish<br>V Dotekru slačila nad 10.000,00 EUR<br>Obvezen vnos<br>Stračkovi noslec<br>Stračkovi noslec<br>Stračkova noslec<br>Stračkova posleti<br>Stračkova posleti<br>Stračkova posleti<br>Stračkova posleti<br>Stračkova posleti<br>Stračkova posleti<br>Vista dokumenta 2 ···· Itpiski                                                                                                    | Stiki                         | -                                  |                         |     |   |   |   |   |
| Sife tečajne iste 1 Wrsta tečaja Srednj Vivoz izpidov Vivoz izpidov Vivoz izpidov Vivoz izpidov Vivoz izpidov Vivoz izpidov Vivoz izpidov Stečaja od 10.000,00 ELR Obvezen vnos Stečalopoda Stečalopoda Stečalopoda Stečalopoda PP Mrožina pložia Stranke                                                                                                    | Šifra                         | RAC                                | Marko Vuchko            |     |   |   |   |   |
| Vista tečaja Sredrij v<br>Vista tečaja Sredrij v<br>Vista tečaja Sredrij v<br>Vista tečaja Sredrij v<br>Vista dokumenta Strakov mesto<br>Sfra dogođa PP ···· Mrožina plašla<br>Vista dokumenta Strake<br>Izpiski<br>Vista dokumenta IZ ··· Izpiski                                                                                                    | Šifra tečajne liste           | 1                                  | Banka Slovenije         |     |   |   |   |   |
|                                                                                                    | Vrsta tažaja                  | Sredni v                           |                         |     |   |   |   |   |
| Vord tageour van ekstenste an dokropish     Vord tageour an adokropish     Vord tageour an adokropish     Vord tageour and store adokropish     Vord tageour adokropish     Vord tageour adokropish     Specifikacje zbirnih nalogou     Sifa dogoda p     P     Vista dokumenta     Vista dokumenta     Zopisk     Vista dokumenta     Zopisk                                                                                                    | ti ata tecaja                 | -                                  |                         |     |   |   |   |   |
| Vopotervalje skonta na odcopoli<br>Vopotervalje skonta na odcopoli<br>Obvezen vnos<br>Stroškovno mesto<br>Stroškovni noslec<br>To naloga<br>Specifikacje zbirnih nalogov<br>Šifra dogodka MP Mnoščna plačila<br>Vrsta dokumenta S Stranke<br>Izpiski<br>Vrsta dokumenta Z Izpiski                                                                                                    |                               | Uvoz izpiskov                      | r<br>                   |     |   |   |   |   |
| Obvezen vnos         P četirev jačia nad 1         10.000,00         EUR           Stroškovni moslo         Stroškovni moslo         Stroškovni moslo           Specifikacje zbirnih nalogov         Fina dogoda PP         Množina glačila           Vista dokumenta         5         Strake           Izpiski         Vista dokumenta         Izpiski                                                                                                    |                               | Upostevanje                        | skonta na dobropisih    |     |   |   |   |   |
| Specifikacje zbirnih nalogov<br>Sifra dogodka   PP ···· Množina plažia<br>Vrsta dokumenta   5 ···· Stranke<br>Izpiski<br>Vrsta dokumenta   2 ···· Izpide                                                                                                    | Obvezen vnos                  | <ul> <li>Delitev plačia</li> </ul> | a nad   10.000,00 EUR   |     |   |   |   |   |
| Specifikacje zbirnih nalogov<br>Šifra dogođa MP ···· Množčna plačia<br>Vrsta dokumenta 5 ···· Stranke                                                                                                    |                               | T Stroškovno m                     | nesto                   |     |   |   |   |   |
| To naloga Specifikacje zbirnih nalogu Sifa dogođa p Vrsta dokumenta Tzpiski Vrsta dokumenta Zzpiski Vrsta dokumenta Zzpiski Tzpiski Tzpiski                                                                                                    |                               | 🔽 Stroškovni na                    | oslec                   |     |   |   |   |   |
| Specifikacje zbirnih nalogov<br>Sifra dogodka (MP) Mnobčna plačila<br>Vrsta dokumenta (S) Stranke<br>Izpiski<br>Vrsta dokumenta (Z) Izpiski                                                                                                    |                               | Tip naloga                         |                         |     |   |   |   |   |
| Šifra dogodka (MP Mnoščna plačila<br>Vrsta dokumenta (5 Stranke<br>Izpiski<br>Vrsta dokumenta (2 Izpiski                                                                                                    | Specifikacje zbirnih nalogov  |                                    |                         |     |   |   |   |   |
| Vrsta dokumenta 5 ···· Stranke<br>Izpiski<br>Vrsta dokumenta 12 ··· Izpiski                                                                                                    | Šifra dogodka                 | MP                                 | Množična plačila        |     |   |   |   |   |
| Izpiski<br>Vrsta dokumenta IIZ Izpiski                                                                                                    | Vrsta dokumenta               | s                                  | Stranke                 |     |   |   |   |   |
| Vrsta dokumenta IZ Izpisła                                                                                                    | Tzoiski                       |                                    |                         |     |   |   |   |   |
|                                                                                                    | Vrsta dokumenta               | 1Z                                 | Izpiski                 |     |   |   |   |   |
| vrsta tascida (L2 ···· ] Izpiski                                                                                                    |                               | 17                                 | Tunishi                 |     |   |   |   |   |
| · · · · · · · · · · · · · · · · · · ·                                                                                                    | Vrsta fascikla                | 12 111                             | Tehon                   |     |   |   |   |   |
| vrsta fascikla ILZ ···· I Izpiski                                                                                                    | Izpiski<br>Vrsta dokumenta    | IZ                                 | Izpiski                 |     |   |   |   |   |

- Vrsta dokumenta Če je določena vrsta dokumenta, se ob uvozu bančnega izpiska v dokumentni sistem shranijo tudi pripadajoči dokumenti (.*xml* in .*pdf*).
- Vrsta fascikla Če je določena vrsta fascikla, se ob uvozu dokumentov ustvari tudi fascikel.

Če bančne izpiske uvažamo ročno in imata datoteki *.xml* ter *.pdf* enako ime, se ob uvozu preneseta obe datoteki.

Primer ročnega uvoza bančnega izpiska:

| ⊙ New ~ 👗 😰 🔞 🗐                                                                                          | Name                                     | •••               | Inc                                                    | Gra     |
|----------------------------------------------------------------------------------------------------|------------------------------------------|-------------------|--------------------------------------------------------|---------|
| A Home                                                                                                   | Annanosepersenter and a second second    | 2 02 2025 12:40   | Adulta Accubat D                                       | 122 1/2 |
| <ul> <li>Gallery</li> <li>Marko - Seyfor Adriatic</li> </ul>                                             | 040010048261563978_200225_CAMT_izpis     | 3. 03. 2025 14:00 | XML File                                               | 7 KB    |
| 🔳 Desktop 💉                                                                                              |                                          |                   |                                                        |         |
|                                                                                                    |                                          |                   |                                                        |         |
| Sag barbara kapundan Jari Satu<br>Mat<br>Mat Jawa                                                        |                                          |                   |                                                        |         |
| Leg bener tijpedes her blu<br>mi<br>m Jan<br>Jan par<br>jan en All                                       | a 2   eeegaa 2                           |                   | 2 Q. F                                                 |         |
| A na basis sipusta ini kao<br>Maria<br>Maria da Jan<br>Jana ata Jana Jan<br>Jana ata Jan<br>Jana ata Jan | • 3  - 100 mm 3 <br>• 10 - 10<br>• 0 • ● | Se,               |                                                        |         |
| Tay Basing tegradeals. San Sala<br>Tay Tay Tay Tay Tay Tay Tay Tay Tay Tay                               | a 3) Jones 3)                            |                   | 2 Q F<br>De notific<br>Marco (Addraguese<br>1 da 200 M |         |

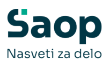

| Saop Dvost     | nino krjigovodsti | in el an             | Sektor        |                         |              |                        |                          |                    |              |         | -   |        | × |
|----------------|-------------------|----------------------|---------------|-------------------------|--------------|------------------------|--------------------------|--------------------|--------------|---------|-----|--------|---|
| 0000001 OTP I  | Izpisek za dan    | 20.02.2              | 1025 Mevil    | ka: 60                  |              |                        |                          |                    |              | 10 1    | 0 0 | 190 9  | 1 |
|                | Status            | 10                   |               |                         | • r          | Prikaš grstce opozorii | [ <sup>™</sup> Prika5 kr | vidbe za póružitev |              |         |     |        |   |
|                | Ve informacije    | -                    |               | _                       |              |                        |                          |                    |              |         |     | - q    | 1 |
|                |                   | Analiska<br>Ta Ni za | 1 .<br>prano  | •                       | -Di          | Analitka I             |                          | Ys.                | Anelitika 1  | •<br>Ta |     | •      |   |
| 20<br>20<br>20 | Opis pravla kont  | iranja               | Zap. 81, kont | tiranja 🗌               |              | Cpezorile              |                          | Zapirano y         | Nazv pogodbe | 1       | De  | kument |   |
| -              |                   | 1                    | _             |                         |              | -                      |                          |                    |              |         |     |        |   |
| Priposka       | D.4G              | 2.0                  | 0400          | 900-4826 1<br>90001-075 | W3979 200225 | CANT IDISK.odf         |                          |                    | 1            |         |     |        |   |
|                |                   |                      |               |                         |              |                        |                          |                    |              |         |     |        |   |

Vizualizacijo bančnega izpisa (*.pdf* datoteko) lahko dodamo tudi naknadno s klikom na gumb (nov zapis) ali z možnostjo *Povleci in spusti* (*drag & drop*) tako da shranjeno *.pdf* datoteko z levo tipko miške povlečemo v pasico za priponko.

| Sace Dvestavno knijepvodst    | tvo - Javni Sektor         |               |                                      |                         |               |            |         |   |      |             |                       |              |
|-------------------------------|----------------------------|---------------|--------------------------------------|-------------------------|---------------|------------|---------|---|------|-------------|-----------------------|--------------|
| 0000001 OTP Izpisek za dan    | 20.02.2025 Mevilka: 6      |               |                                      |                         | 📁 Izpiski     |            |         | × | +    |             |                       |              |
| Status                        | No vie                     | • r           | Prikaži gratice opezoril             | 🔽 Prikaž knjižbe za góv | € →           | $\uparrow$ | С       | 0 | > Po | mladna kor  | nferenca > Izpi       | ski          |
| Vr informacije                |                            |               |                                      |                         |               |            |         |   |      |             |                       |              |
|                               | Analtka 1 💌                |               | Analtika 1                           | •                       | New -         | *          | Ø       |   | 8    | 8 1         | 14 Sort -             | III Vew      |
|                               | N apraro                   | - Ye          | Ťa.                                  | 5                       | A 16-11       |            |         |   |      | Name        | ~                     |              |
| 💌 tir informa Opis pravla kon | tranja Zap. št. kontiranja | Zdruð knjiðbe | Opezorile                            | Zapiti                  | () Home       |            |         |   | -    | (iii) 04000 | 004829125628278 20022 | CAMT Inde    |
| 20                            |                            | 8             | -                                    |                         | Callery       |            | -       | _ | -    |             | AND DESCRIPTION OF    | 6 CAMP incid |
| 20                            |                            | F             |                                      |                         | >             | Seyfor A   | driatic |   | - 1  |             | 0040201202010_00000   | 2,000 (apr   |
|                               |                            |               |                                      |                         |               |            |         |   | - 1  |             |                       |              |
| -                             |                            | -             |                                      |                         | Desktop       |            |         |   | - 1  |             |                       |              |
| Obremenitev: 9.817,2          | 0 Odubriteus               | 8.850,20 Dok  | ument: 2025#60                       |                         |               |            |         |   |      |             |                       |              |
| Principal In Line William     | 0.00                       |               |                                      |                         | Townso        | +05        |         |   | 1    |             |                       |              |
| Annual Constant               | ו==                        |               |                                      |                         | Docume        | ents       |         |   | 1    |             |                       |              |
| ANDIA 14 25 28 10 12          | 00001 (12944-2025-0000001  | 019-60-0      |                                      |                         | Pictures      |            |         |   |      |             |                       |              |
| 3 📑 (tripresi p               | kačila 🗧 godatna pravi     | a kontranja   | <ul> <li>Prepalum deviani</li> </ul> | h zneskov               | <b>20</b> etc |            |         |   |      |             |                       |              |
| tärbeik 8012                  |                            |               |                                      |                         | -             |            |         |   |      |             |                       |              |

Odpre se okno z že izpolnjeno vrsto dokumenta:

| Dodajanje dokum  |        |                                    |       |      |       |
|------------------|--------|------------------------------------|-------|------|-------|
|                  | entor. |                                    |       |      | * 6   |
| Dokument         | -      | SA STATE OF THE CASE OF THE SECOND | od    |      | 1/1   |
| Supra            | State  |                                    | 100 M |      |       |
| See.             |        | #** OSNOVNA ŠOLA 520               | RD    |      |       |
| Mapa:            |        |                                    |       |      | - Re  |
| Vista dokumenta: | 12     | el <sup>a</sup> Izpiki             |       |      |       |
| Pasckel:         |        | a**                                |       |      |       |
| Leto             | 2025   |                                    |       |      |       |
|                  |        |                                    |       |      |       |
| Kanantar         |        |                                    |       |      |       |
| Kanerta          |        |                                    |       | Cost | Teted |

# Shranjevanje dokumentov v modulu Davek na dodano vrednost

V modulu **Davek na dodano vrednost / Nastavitve programa** se nahaja razdelek **Priponke**, kjer za namene ročnega vnosa dokumentov izpolnimo sledeča polja:

- Vrsta dokumenta priponke Določimo vrsto dokumenta za priponke, ki bo ob ročnem vnosu dokumenta predlagana.
- Vrsta fascikla Če določimo vrsto fascikla, se ob ročnem ustvarjanju fascikla samodejno predlaga.

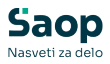

| and never will de constra stranginge               |                                                                                                    |           | -    |
|----------------------------------------------------|----------------------------------------------------------------------------------------------------|-----------|------|
| stavitve                                           |                                                                                                    | X         | 8    |
| Povezave na šifrante                               |                                                                                                    |           |      |
| Številka šifranta stranke 💈 \cdots Javni Sektor    |                                                                                                    |           |      |
| Številka šifranta kontov in vzorcev 2 Javni Sektor |                                                                                                    |           |      |
| Stranka uporabnik                                  |                                                                                                    |           |      |
| Šifra stranke 0000001 OSNOVNA ŠOLA SIL             | DRO                                                                                                    |           |      |
| Cesta Goriške front                                | e 46, Šempeter pri Gorici                                                                                      |           |      |
| 5383129000                                         |                                                                                                    |           |      |
| 79407340                                           |                                                                                                    |           |      |
| Vesta daulesea anuenera Drauna estis               |                                                                                                    |           |      |
| vista davolega zavezanca (Pravila oseba            |                                                                                                    |           |      |
| Davčni zastopnik                                   |                                                                                                    |           |      |
|                                                    |                                                                                                    |           |      |
| Podpisnik RAC Marko Vuchi                          | ko                                                                                                    |           |      |
| Kontakton scalon RAC Marko Warth                   | ka                                                                                                    |           |      |
| Potrievanie izvoznih računov                       |                                                                                                    |           |      |
| Obračun pavšalnih nadomestil po plača              | ni realizaciji                                                                                                 |           |      |
|                                                    |                                                                                                    |           |      |
| OSS                                                |                                                                                                    |           |      |
| Prodaja na daljavo - OSS                           |                                                                                                    |           |      |
| Kvartal registracije 01.01. 💌 Leto 2022            | 01.01.2022                                                                                                    |           |      |
| Tečajna lista 1 Banka Slovenije                    |                                                                                                    |           |      |
| Priponke                                           |                                                                                                    |           |      |
| Vrsta dokumenta priponke DDV Davek na dodano v     | rednost                                                                                                    |           |      |
| Vrsta fascika DDV Davek na dodano v                | rednost                                                                                                    |           |      |
|                                                    | and a second second second second second second second second second second second second second second second |           |      |
|                                                    |                                                                                                    |           |      |
|                                                    | ×o                                                                                                    | pusti 🗸 P | otre |
|                                                    |                                                                                                    |           |      |

DDV postavke v večini primerov pridejo znotraj knjiženja povezanih modulov (**Knjiga prejetih računov, Fakturiranje**). Če je v izvornem modulu vknjižb pripeta tudi priponka (slika) in fascikel, se ta prepišeta na DDV postavko. V tem primeru se ohranita izvorna *Vrsta dokumenta* in *Vrsta fascikla*.

Primer knjiženega prejetega računa:

| 💰 Saop Davôno knjigovodstvo                  | oprememba - Jav    | mi Sektor    |             |                    |           |             |         |                 |          |              |       |       | -      |                       | ×    |
|----------------------------------------------|--------------------|--------------|-------------|--------------------|-----------|-------------|---------|-----------------|----------|--------------|-------|-------|--------|-----------------------|------|
| OV - Prejeti vačoni                          |                    |              |             |                    |           |             |         |                 |          |              |       |       | 7.103  | <ul> <li>a</li> </ul> | 9 9  |
|                                              |                    |              |             |                    |           |             |         |                 |          |              |       |       |        |                       |      |
| Leto F                                       | 2023               | nate [       | T Of States | 1 2015 do 28 03 20 | 25        |             | Poprava | A)              | T Parala | obtia        |       |       |        |                       |      |
| Zan Bruika                                   | 14                 | 2012 A.      |             |                    |           |             | 9       |                 |          | 20           |       |       |        |                       |      |
|                                              | A1                 | -            |             |                    |           |             | Ctr. po | plačani realizi | 4        |              |       |       |        |                       |      |
| CODIAL DEEX (P                               | vi                 | 6. CO.       |             |                    |           |             |         |                 |          |              |       |       |        |                       |      |
| Datum knjiženja lotine 🛛                     | 1032020            |              |             | Analiti            | ke        |             | -       |                 |          |              |       |       |        |                       |      |
| Datum prejena listine                        | 3.03.2025 •        |              |             |                    | Sife SH   |             |         |                 |          |              |       |       |        |                       |      |
| Stevika listne 🖗                             | -0000012#NA-250    | 00004        |             |                    | Sta IN    |             | -       |                 |          |              |       |       |        |                       |      |
| Datum latine                                 | 5.05.2025          |              |             | 56a                | referenta |             | 100     |                 |          |              |       |       |        |                       |      |
| Datum opravljanja od 🗍                       | 4.02.2025 • 6      | do 24.02.20  | 25 +        |                    | Nalog     |             |         |                 | 9        |              |       |       |        |                       |      |
| Datum obdotra DDV 12                         | 4.02.2025 •        | - Service La |             |                    | Opunite   | 12#R.A-2500 | 0004    |                 |          |              |       |       |        | *                     |      |
| Stastate 5                                   | 000000             |              |             |                    |           |             |         |                 |          |              |       |       |        |                       |      |
| E                                            | AND D.S.A.         |              |             | 8                  |           |             |         |                 |          |              |       |       |        |                       |      |
| hand F                                       | erts Cordia Boote  | an Genis     |             | 9                  |           |             |         |                 |          |              |       |       |        |                       |      |
| that is a set of                             | (marking)          | -            | -           |                    |           |             |         |                 |          |              |       |       |        |                       |      |
| Steams -                                     |                    | -            | The lies    | 0 st. 10 dates     |           |             |         |                 |          |              |       |       |        |                       |      |
| una corca                                    |                    |              |             |                    |           |             |         |                 |          |              |       |       |        |                       |      |
| ness and                                     |                    |              |             |                    |           |             |         |                 |          |              |       |       |        |                       |      |
|                                              |                    |              |             |                    |           |             |         |                 |          |              |       |       |        | 4).30                 | - 12 |
| ibca DOV                                     |                    | Datum obda   | bja DOV     | Stoprija DC        | W Odea    | ni delež    | Onoria  | 00              | 65       | Se ne odbije | 004   | Sket  | Avera  | Kanto                 |      |
| davlano SLO spislina st. (31,41)             |                    | 24.02.2025   |             | 1                  | 12,00     | 4,00        |         | 200,00          | 1.1      | 5            | 42,24 | +4,0  | 01 (1) | £74000                |      |
| udka 0.00                                    |                    |              |             |                    |           |             |         | 200.00          | U        | 0            | 42.24 | 44,00 | 1      |                       |      |
| Access of the state of the local             | C 100 20 40        |              |             |                    |           |             |         |                 |          |              |       |       |        |                       | 2.84 |
| L112 00 10 * 1                               |                    |              |             |                    | ~         |             |         |                 |          |              |       |       |        | -                     |      |
| where an an an an an an an an an an an an an | 0400 (Prejet radur | + 2025 4913  | 0           |                    |           |             |         |                 |          |              |       |       |        | .08                   | 5.4  |
|                                              |                    |              |             |                    |           |             |         |                 |          |              |       |       | 1224   |                       |      |
|                                              |                    |              |             |                    |           |             |         |                 |          |              |       |       | - ×    | Qpunt v               | Bobd |

# Shranjevanje dokumentov v modulu Osnovna sredstva

V modulu **Osnovna sredstva / Nastavitve programa** se na zavihku **Priponke** nahajajo nastavitve, vezane na ročno dodajanje dokumentov.

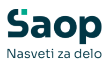

| 🛃 Saop Osnovna sred   | stva in drobni inventar | sprememb    | sa - Ja | IV | - |   |    |    | × |
|-----------------------|-------------------------|-------------|---------|----|---|---|----|----|---|
| Vastavitve            |                         | 1           | 1       | a  |   | 4 | 20 | 10 |   |
| Opombe   Povezave Pri | oonke Knjiženje         |             |         |    |   |   |    |    |   |
|                       | -                       | 6 11        |         |    |   |   |    |    |   |
|                       | Avtomaticno kreiranje   | e fasciklov |         |    |   |   |    |    |   |
|                       | Pasckel javen           |             |         |    |   |   |    |    |   |
| Vrsta fascikla        | os                      |             |         |    |   |   |    |    |   |
| Marke delements       | 0 00                    | novna sred  | chra    |    |   |   |    |    |   |

- Avtomatično kreiranje fasciklov Če je ta nastavitev obkljukana, se ob odprtju šifre osnovnega sredstva samodejno ustvari tudi fascikel.
- **Fascikel javen** To pomeni, da dokumentom v fasciklu lahko dostopajo operaterji, ki imajo dostop do šifranta osnovnih sredstev.
- Vrsta fascikla Če določimo vrsto fascikla, se ta ob ročnem ustvarjanju fascikla predlaga.
- Vrsta dokumenta Določimo vrsto dokumenta. Določena vrsta dokumenta ne spremeni vrste dokumenta na prejetem računu. Namenjena je dodajanju dokumentov skozi modul OSD.

Če osnovna sredstva zapisujemo iz modula **Knjiga prejetih računov**, se *priponka* (slika) in *fascikel* prepišeta na šifro osnovnega sredstva. V tem primeru se ohranita izvorna *Vrsta dokumenta* in *Vrsta fascikla*.

| 🖕 Saop Osnovna stedstva in drobni inventar - spremen       | iba - Javni Sektor                                                        |         |
|------------------------------------------------------------|---------------------------------------------------------------------------|---------|
| Osnovna sredstva                                           | / 旧 🖈 🛛                                                                   | a 🗣 😒   |
| Osnovno sredstvo 0000211                                   | Sestavni del in dogradhve                                                 |         |
| gnovni podatki   Spremenibe   Amortizagija   Obračun za os | novno sredstvo   Oponitje   Dogođu   Nepreničnine                         |         |
| Tip Osnovna sredstva 💌                                     | F Najeri                                                                  |         |
| Enota mere Kos                                             | Detun odłujtve 💽 Projny                                                   |         |
| Listina e pridobitvi RA-25000003                           | Amortizacijska skupina 1 Oprema 20%                                       |         |
| Dobavitel) 0000001 Seyfor d.o.o.                           | 🖓 Amortizacija                                                            |         |
| Datum pridobitve 24.02.2025 •                              | Obdobje začetka anartizacije 01.03.2025 👻                                 |         |
| Nabava Trenutno stanje                                     | Amortzacijska stopnja 0.00                                                |         |
| Kacha Luoni Lu                                             | Konto nabave 040000 OSNOJINA SREDSTVA                                     |         |
| Nabevine viredhost   25025   250                           | Neodpistjivi del 0,00 %                                                   |         |
| Popravek vrednosti [                                       | Stopnja DOV Spłośna stopnja 💌                                             |         |
| Nahajalóče 0000003 Ravnatelj                               | Premos natione Till o OSD Ref. +                                          |         |
| Strokovno mesto                                            | Śłła dob. preji                                                           |         |
| Strolkovni noslec                                          |                                                                           | -       |
| Referent ····                                              | Prooria 🗋 🖓 🚜 🕞 • 🖓 • 🕥 📑 Recor 000001-24A-2500003-2025-PR-11.odf         | 0.46    |
| Delovni nalog                                              | Priperka raban 🖹 🖓 🖓 🕞 • 🖓 • 🗍 🗍 Raban 000001-2-RA-2500003-0025-49-11 odf | 19.45   |
| Projekti                                                   | Factor II II II II II II II II II II II II II                             | -       |
| Analtka 2 ····                                             |                                                                           |         |
| Analtka 3                                                  | Ne -                                                                      | -       |
| Wsta ····                                                  |                                                                           |         |
|                                                            |                                                                           |         |
|                                                            |                                                                           |         |
|                                                            |                                                                           |         |
|                                                            |                                                                           |         |
| 🔒 Izpiš kartico 🤯 Vri financiranja 🥙 Bever                 | z 🔲 ljastavitve krjiženja 🎽 Opusti                                        | √ Board |
| bnk 002                                                    |                                                                           |         |